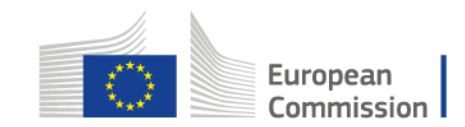

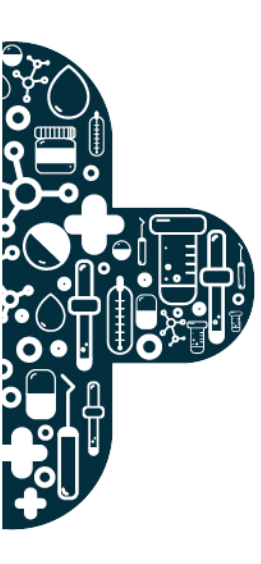

## Annex I. Comment period instructions 17<sup>th</sup> May 2023

C

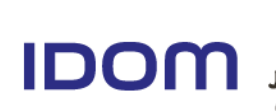

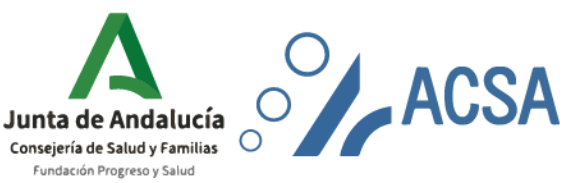

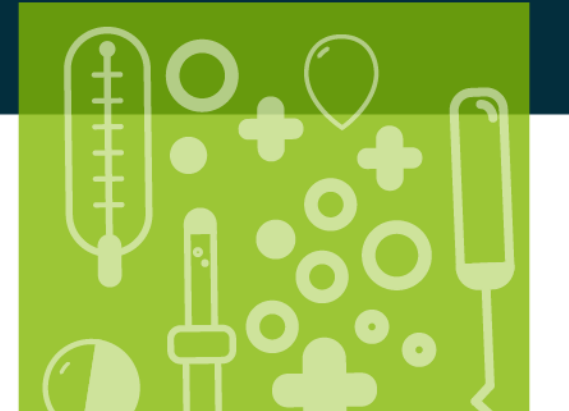

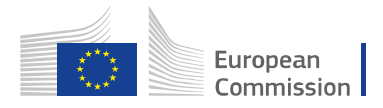

## TABLE OF CONTENTS

| 1. |     | Introduction            | 2 |
|----|-----|-------------------------|---|
| 2. |     | Access to the Platform  | 2 |
| 3. |     | Submmission of Comments | 3 |
|    | 3.1 | Information             | 3 |
|    | 3.2 | Summary                 | 4 |
|    | 3.3 | Close and submit        | 5 |

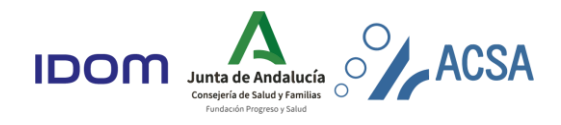

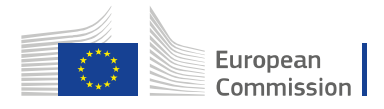

## 1. Introduction

According to the Evaluation Manual, the Network Coordinator and the ERN Members may send their comments to the IEB regarding the draft evaluation report within two months from the date of reception.

It should be highlighted that no additional documentation or evidence could be provided within this two month-period, as the Networks and their Members had the self-evaluation period to provide the information and documentation to evidence the compliance with the measurable elements. The Network/ Member may send their comments in the case of disagreement with the interpretation made by the evaluation team based on the evidence previously provided.

The evaluation team will receive the comments and will amend the evaluation report explaining whether the comments justify a change in its evaluation and final scoring.

### 2. Access to the Platform

The OEIT can be accessed through the following link:

#### https://www.ern-assessment.com/

From this site, each user can **log in** or ask for a **reminder** of the access information, as shown in Figure 1. Home page for the log in.

#### Figure 1.

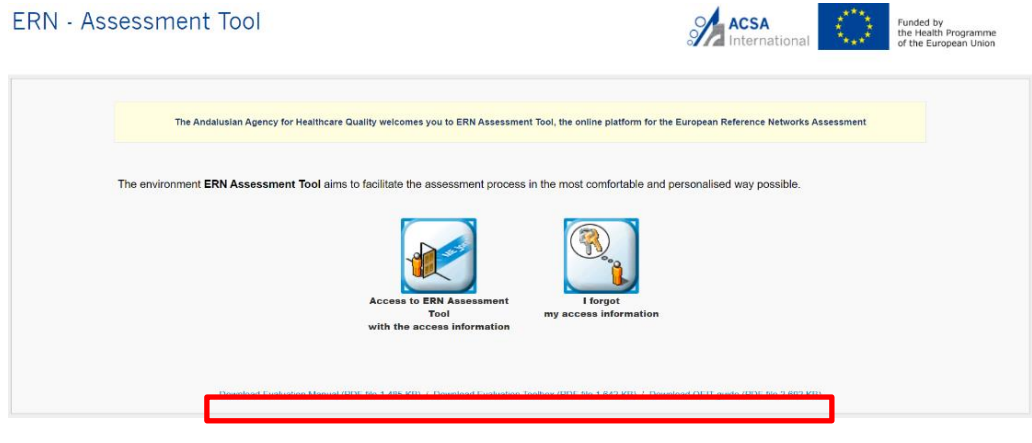

Figure 1. Home page for the log in.

In addition, the Evaluation Manual, the Evaluation Technical Toolbox, the OEIT guide and Annex I. Comment period instructions can be downloaded from this homepage by clicking on the corresponding link.

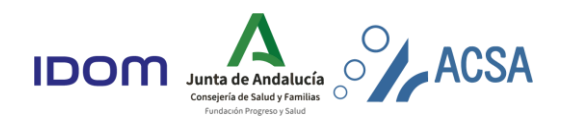

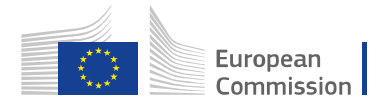

# Submmission of Comments 3.1 Information

To review and include relevant comments, please access the project menu. From here, press information which takes you to a new page where you can make comments on a specific ME. With the selection combos in the upper area you can navigate between the different MEs, as shown in Figure 2.

| Project menu                                                                                                    |                                                                                                    | مين في من ال<br>من في من ال |
|----------------------------------------------------------------------------------------------------|----------------------------------------------------------------------------------------------------|-----------------------------|
| Information     Resources     Communication Area     Virtual folder     Network Map     Project stages     Self-evaluation     Self-evaluation | Control Control C |                             |
| Information     Acknowledgement     Reports and listings     Improvement plan and     comments     Information     Summary                     | We wanted in a set of the set of the set of th                           |                             |

Figure 2. Project menu and display

Take into account that the *Comments section* will not be available if the measure has been evaluated with the Maximum score.

| ľ |                                                                              |
|---|------------------------------------------------------------------------------|
|   | Comments                                                                     |
|   |                                                                              |
|   | No comments can be included, as the maximum score has been already achieved. |
|   |                                                                              |
| - |                                                                              |

Figure 3. Maximum score

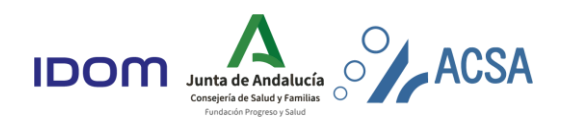

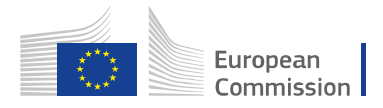

To make a comment, the procedure is to first select the proposed score and enter the justification in the *Comment section*, as shown in Figure 4. Once it has been entered, we can continue to modify it, and save it by pressing *Save comments* or delete it if wished, by pressing *Cancel comments*.

| Comments                                                                                                    |
|----------------------------------------------------------------------------------------------------|
| In case of disagreement with the score obtained, you must re-score the ME and add a comment justifying it, based on the information already provided in the previous stages.                                                                                                    |
| Sort                                                                                                    |
| No schrigh / Not Developed     1 Fartsally Developed     2 Fully Developed                                                                                                    |
| Comment                                                                                                    |
| See Creanit                                                                                                    |
| Comments                                                                                                    |
| In case of disagreement with the score obtained, you must re-score the HE and add a comment justifying it, based on the information already provided in the previous stages.                                                                                                    |
| Score Score  |
| Ne activity / Not Developed     1. Partiality Developed     2. Fully Developed                                                                                                    |
| Connent                                                                                                    |
| In it prote nis! Vioime aleget arcs making polvine corses. Null ac lown letid. Annee in funce nit. Un will gound doitin not facilitis nit, fegal eget mass. Algount frigit oct nit, it and egets sith port net. Null a viola teld net nec cases to prove the second second net of the second second net of the second second net of the second second net of the second second net of the second second net of the second second net of the second second net of the second second net of the second net of the se |
|                                                                                                    |

#### Figure 4. Claim text box

### 3.2 Summary

The other link, *Summary*, will provide a listing with the measures on which a comment has been made. From here, an overview of the proposed changes to the IEB will be display.

|                                                       | List of drarge populat is and MZ after fix evolution more                                                                                                    |                                                        |                                                                                                    |                                                                                                    |  |  |  |  |  |  |
|-------------------------------------------------------|----------------------------------------------------------------------------------------------------|--------------------------------------------------------|----------------------------------------------------------------------------------------------------|----------------------------------------------------------------------------------------------------|--|--|--|--|--|--|
| Project menu 20                                       | Manure                                                                                                    | Core Core                                              | Technical evaluation                                                                                                    | Commits -                                                                                                    |  |  |  |  |  |  |
| Information                                           | Acce presenter<br>1:11 The disclare and the regenerations of the roles of procedure of the ERV's coordination loand have facilitated the<br>supporting of their supporting of new Vienteen. | <ul> <li>✓ 0. No activity / Nat Implemented</li> </ul> | Links see the set of the set of the set o   | Autor: Comparing Charles and an environmenta publicar crimes. In this is liver in them, Annue and Annue and Annue |  |  |  |  |  |  |
| <u>Resources</u> <u>Communication Area</u>            | 1.12 An efficient coordinative structure to apport the ERN is in place to assist the governing bodies in reporting, quality approximant, evaluation, readings, and other activation.        | 🗸 1. Partially implemented                             | Patients studies of risks gain allower dispersions of unpatients and the studies and the studies of the studies and the studies of the studies and the studies of the studies and the studies and the studies | torial instante quarte a fuera contente, as securate a fuer demonstrativo contente a suarda parameter<br>deplano. Caso Salari de la fuera per la fuera demonstrativo contente en quarte a la concentra en<br>anter, fantas e mais a la refata de regular nos, est amente a la caso contente demonstrativo<br>anter esta esta mante a la contente a la caso contente de la caso contente de la caso contente en<br>anter esta esta mante a la contente esta esta esta de la caso contente de la caso contente esta<br>anter esta esta esta de la caso contente esta esta de la caso contente de la caso esta<br>altere esta esta para esta esta esta esta esta esta esta est                                                                                                    |  |  |  |  |  |  |
| <ul> <li>Virtual folder</li> </ul>                    |                                                                                                    |                                                        |                                                                                                    |                                                                                                    |  |  |  |  |  |  |
| <u>Network Map</u>                                    |                                                                                                    |                                                        |                                                                                                    |                                                                                                    |  |  |  |  |  |  |
| Project stages                                        |                                                                                                    | •                                                      |                                                                                                    | +                                                                                                    |  |  |  |  |  |  |
| <ul> <li>Self-evaluation</li> </ul>                   | he fermer a flere                                                                                                    | (                                                      | December 2                                                                                                    |                                                                                                    |  |  |  |  |  |  |
| <ul> <li>Self-evaluation form</li> </ul>              | Information                                                                                                    | from the E                                             | valuation Propose                                                                                                    | d new comments and score                                                                                                    |  |  |  |  |  |  |
| Information                                           |                                                                                                    |                                                        |                                                                                                    |                                                                                                    |  |  |  |  |  |  |
| Acknowledgement                                       |                                                                                                    |                                                        |                                                                                                    |                                                                                                    |  |  |  |  |  |  |
|                                                       |                                                                                                    |                                                        |                                                                                                    |                                                                                                    |  |  |  |  |  |  |
| <ul> <li>Reports and listings</li> </ul>              |                                                                                                    |                                                        |                                                                                                    |                                                                                                    |  |  |  |  |  |  |
| <ul> <li>Improvement plan and<br/>comments</li> </ul> |                                                                                                    |                                                        |                                                                                                    |                                                                                                    |  |  |  |  |  |  |
| Information     Summary                               |                                                                                                    |                                                        |                                                                                                    |                                                                                                    |  |  |  |  |  |  |
|                                                       | Figure 5.                                                                                                    | Summar                                                 | y steps                                                                                                    |                                                                                                    |  |  |  |  |  |  |

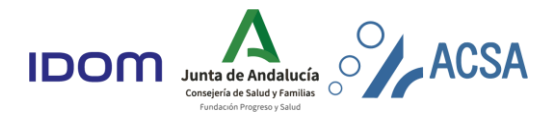

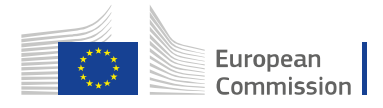

## 3.3 Close and submit

Once all comments have been registered in the relevant measures, the comments will be submitted to the IEB by clicking on the *Close and submit* button in the menu, Figure 6. Once the button has been pressed, it will disappear. Therefore, it will be no longer possible to modify the information.

| Criteria<br>Boon Possible %                                                                                                    | COVERNANCE AND     III The BRN tax sitestimet a casely defined generation for another appropriate V     COORDINATION     IIII The SRN tax sitestimet a casely defined generation for a loss of procession of the SRN tax sitestimet and the opportunities of the source of the SRN tax sitestimet and the opportunities of the SRN tax sitestimet and the opportunities of the SRN tax sitestimet and the opportunities of the SRN tax sitestimet and the opportunities of the SRN tax sitestimet and the SRN tax sitestimet and the opportunities of the SRN tax sitestimet and the SRN tax sitestimet and the SRN tax sitestimet and the opportunities of the SRN tax sitestimet and the SRN tax sitestimet and the SRN tax sitestimet and the SRN tax sitestimet and the SRN tax sitestimet and tax sitestimet and tax sitestimet a                                                                                                    |                                                                                                    |                                                                                                    |                                                                         | Crite                                                                              | eria                            |                                                       |                                                                       |                                                       | Criteria |               |                                                         |                                                                               |                                                     |        |
|----------------------------------------------------------------------------------------------------|----------------------------------------------------------------------------------------------------|----------------------------------------------------------------------------------------------------|----------------------------------------------------------------------------------------------------|-------------------------------------------------------------------------|------------------------------------------------------------------------------------|---------------------------------|-------------------------------------------------------|-----------------------------------------------------------------------|-------------------------------------------------------|----------|---------------|---------------------------------------------------------|-------------------------------------------------------------------------------|-----------------------------------------------------|--------|
| Marcel Protocols         R         Cols         R         Cols         Cols         Cols <t< td=""><td>L-OUDERCHARGE AND<br/>COORDINATION<br/>NEWS 11<br/>COORDINATION<br/>The extends and the implementation of the rules of parcel<br/>Formation and the implementation of the rules of parcel<br/>Formation and the implementation of the rules of parcel<br/>I of the rules and the formation of the rules of the rules<br/>I of the extended in<br/>Fig. Section 1<br/>Fig. Section 1<br/>Fig. Sect</td><td>Long Mark Standard Lange Mark     Long Mark Standard Lange Mark     Long Mark Standard Lange Mark     Long Mark Standard Lange Mark     Long Mark Standard Lange Mark     Long Mark Standard Mark</td><td>gapered to the first of the set of the set o</td><td>the incorporation of new Members.</td><td></td><td>1<br/>2<br/>3<br/>4<br/>5<br/>6<br/>7</td><td>211a<br/>Score<br/>3<br/>0<br/>0<br/>0<br/>0<br/>0<br/>0<br/>3</td><td>Possible<br/>30<br/>18<br/>6<br/>12<br/>14<br/>12<br/>12<br/>104<br/>Close and</td><td>%<br/>0 %<br/>0 %<br/>0 %<br/>0 %<br/>0 %<br/>3 %<br/>submit</td><td>000000</td><td></td><td>Score<br/>3<br/>0<br/>0<br/>0<br/>0<br/>0<br/>0<br/>0<br/>0<br/>3</td><td>Possible<br/>30<br/>18<br/>6<br/>12<br/>14<br/>12<br/>12<br/>12<br/>104<br/>ment plan a</td><td>%<br/>10 %<br/>0 %<br/>0 %<br/>0 %<br/>0 %<br/>0 %<br/>3 %</td><td>000000</td></t<> | L-OUDERCHARGE AND<br>COORDINATION<br>NEWS 11<br>COORDINATION<br>The extends and the implementation of the rules of parcel<br>Formation and the implementation of the rules of parcel<br>Formation and the implementation of the rules of parcel<br>I of the rules and the formation of the rules of the rules<br>I of the extended in<br>Fig. Section 1<br>Fig. Section 1<br>Fig. Sect | Long Mark Standard Lange Mark     Long Mark Standard Lange Mark     Long Mark Standard Lange Mark     Long Mark Standard Lange Mark     Long Mark Standard Lange Mark     Long Mark Standard Mark | gapered to the first of the set of the set o | the incorporation of new Members.                                       |                                                                                    | 1<br>2<br>3<br>4<br>5<br>6<br>7 | 211a<br>Score<br>3<br>0<br>0<br>0<br>0<br>0<br>0<br>3 | Possible<br>30<br>18<br>6<br>12<br>14<br>12<br>12<br>104<br>Close and | %<br>0 %<br>0 %<br>0 %<br>0 %<br>0 %<br>3 %<br>submit | 000000   |               | Score<br>3<br>0<br>0<br>0<br>0<br>0<br>0<br>0<br>0<br>3 | Possible<br>30<br>18<br>6<br>12<br>14<br>12<br>12<br>12<br>104<br>ment plan a | %<br>10 %<br>0 %<br>0 %<br>0 %<br>0 %<br>0 %<br>3 % | 000000 |
|                                                                                                    | Image: Control of the state of the state of the stat                                                                                                    |                                                                                                    |                                                                                                    |                                                                         |                                                                                    |                                 |                                                       |                                                                       |                                                       |          |               |                                                         |                                                                               |                                                     |        |
| Comments<br>Score<br>0. No activity / Not E<br>Comment<br>In id porta nisi, Vivaen<br>Iorem tristique. Nunc d                                                                                                    | I. Partially Developed     I. Partially Developed     at aliquet arcumatimum pulvinar cursos. Nulla ac lorer     aja biblendum augus. Done m purus, gravida non nu                                                                                                    | 2. Fully Developed<br>In lockus. Annean ut nunc nisi, Ut velit (p<br>nic (d, congue fermentum orci. Nam mol                                                                                       | um, dictum nec facilisis nec, fe<br>stie massa ac sapien facilisis r                                                                                                    | cugiat eget massa. Aliquam fringi<br>rhoncus. Nam efficitur, dui quis s | illa orci nisi, sil amet egestas nibh po<br>aggitis euismod, leo tortor auctor vel | orta nec. Nul<br>IR, non faucit | la varius tel                                         | lus nec nunc dapil<br>venenatis arcu.                                 | us tincidunt. I                                       | Maecenas | sagittis odic | et diam ven                                             | znatis, id euismod                                                            |                                                     |        |

Figure 6. Close and submit steps

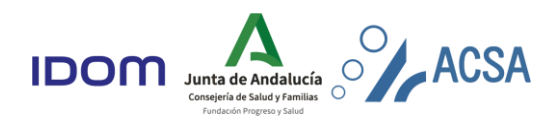